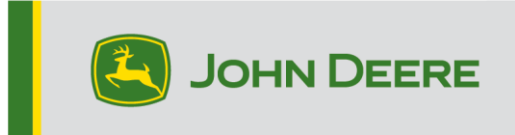

### GreenStar<sup>™</sup> Displays und Systemkomponenten

Diese Anleitung umfasst die Installation von GreenStar<sup>™</sup> LiveUpdate, das Herunterladen von Aktualisierungen und die Aktualisierung von GreenStar<sup>™</sup>-Displays sowie von Systemkomponenten. GreenStar<sup>™</sup> LiveUpdate ist ein Dienstprogramm, das auf einem Laptop oder Desktop-PC ausgeführt wird und mit Betriebssystemen von MS Windows kompatibel ist. Es zeigt eine Warnung an, wenn eine Aktualisierung verfügbar ist, und verwaltet den Download und die Abwicklung von Aktualisierungsdateien für GreenStar<sup>™</sup> Displays und Systemkomponenten, einschließlich StarFire<sup>™</sup>-Empfänger, ursprüngliche GreenStar<sup>™</sup> Displays, GreenStar<sup>™</sup>-Ratensteuereinheiten usw.

### Inhaltsverzeichnis

| Abschnitt A – Herunterladen und Installieren von GreenStar™ LiveUpdate 2                      | . 2 |
|-----------------------------------------------------------------------------------------------|-----|
| Abschnitt B – Kopieren von Aktualisierungsdateien auf eine externe Speicherkarte.             | . 6 |
| Abschnitt C – GreenStar™ 2 2100-und-2600 Display                                              | 10  |
| Abschnitt D – GreenStar™ 2 1800 Display                                                       | 12  |
| Abschnitt E – GreenStar™ 3 2630 Display                                                       | 14  |
| Abschnitt F – Formatieren einer neuen CompactFlash-Karte oder USB-<br>Speichereinheit         | 15  |
| Abschnitt G – Entfernen von Dateien von einer CompactFlash-Karte oder USB-<br>Speichereinheit | .17 |
| Abschnitt H – Bestätigen der aktuellen Version der installierten Software                     | 18  |

## Abschnitt A

### GS LiveUpdate herunterladen und installieren

Falls GS LiveUpdate bereits installiert ist, weiter mit Abschnitt B. Andernfalls mit den folgenden Schritten fortfahren.

- 1. <u>www.deere.com</u> aufrufen.
- 2. Auf Ersatzteile und Service klicken.
- 3. Im Dropdownmenü auf StellarSupport<sup>™</sup> klicken.
- 4. Auf Software-Aktualisierungen klicken.
- 5. Klicken, um den Abschnitt GreenStar™ 3 2630-Displays und GreenStar™2 (1800, 2100/2600)-Displays zu erweitern.
- 6. Auf die Schaltfläche "Download" (Herunterladen) klicken.
- 7. Klicken Sie auf Speichern.

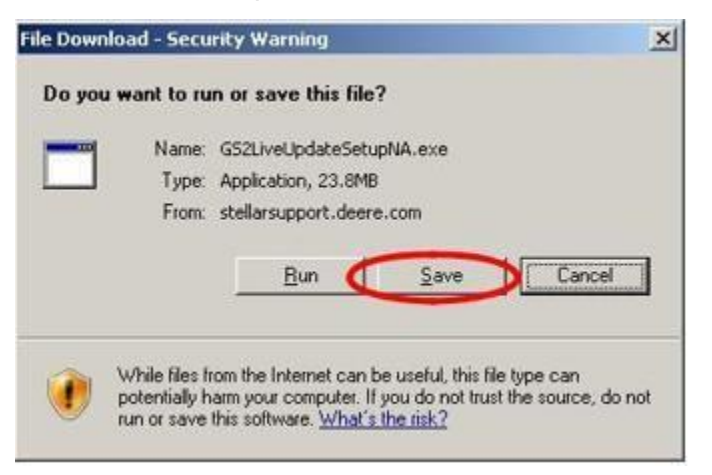

8. Zuerst auf Desktop, dann auf Speichern klicken.

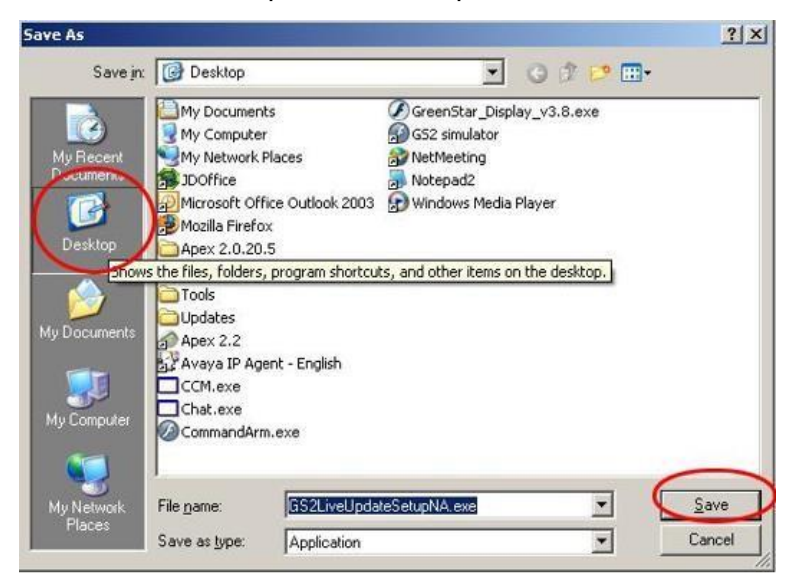

HINWEIS: Wenn das folgende Fenster angezeigt wird, auf Ausführen klicken und mit Schritt 6 fortfahren.

| Download comp  | lete ×                                            |
|----------------|---------------------------------------------------|
| GS2LiveUpdateS | etupNA.exe from stellarsupport.deere.com          |
| Downloaded:    | 23.8MB in 17 sec                                  |
| Download to:   | C:\Doc\G52LiveUpdateSetupNA.exe                   |
| Transfer rate: | 1,40MB/Sec                                        |
|                | log box when download completes                   |
|                |                                                   |
|                | <u><u>R</u>un Upen <u>Folder</u> <u>Close</u></u> |

- Nachdem die Anwendung heruntergeladen wurde, auf dem Desktop das Symbol f
  ür GSLiveUpdateSetup.exe ausfindig machen und darauf doppelklicken.
- 10. Ihr Land und Ihre Sprache auswählen und anschließend auf Weiter klicken.

| 4 John Deere GS Live Update Setup                                                                       |                | x      |
|----------------------------------------------------------------------------------------------------|----------------|--------|
| GS Live Update Preferences                                                                              |                |        |
| Select a country and language from options you<br>want and click Next to continue.<br>Select a country: |                |        |
| United States / Canada 🔹                                                                                |                |        |
| Select a language:                                                                                      |                |        |
| English                                                                                                 |                |        |
|                                                                                                    |                |        |
|                                                                                                    |                |        |
|                                                                                                    |                |        |
|                                                                                                    |                |        |
| 8                                                                                                    |                |        |
|                                                                                                    | <u>N</u> ext > | Cancel |

11. Das dem/den derzeit verfügbaren Display(s) entsprechende Kästchen markieren, um die entsprechende Software herunterzuladen, und auf Weiter klicken, um fortzufahren.

HINWEIS: Es wird empfohlen, jedes Ihnen zur Verfügung stehende Display auszuwählen, damit die Aktualisierungen gleichzeitig heruntergeladen werden. Wenn eine Aktualisierung für ein Display zu einem späteren Zeitpunkt heruntergeladen werden muss, zu Deere.com zurückkehren und die Download-Schaltfläche für die Aktualisierung des jeweiligen Displays auswählen; siehe Schritt 1.

| GreenStar Displays                                          | 101 11 101              | 7 |
|-------------------------------------------------------------|-------------------------|---|
| Select the GreenStar displays that you would like to receiv | e software updates for. | C |
| Please select from the following display models:            | 2600 Display            |   |
| GS2 2100/2600                                               | <u>&amp; 2100</u>       |   |
| 🗂 GS2 1800                                                  |                         |   |
| 🔲 GS3 2630                                                  | 1800 Display            |   |
| V                                                           |                         |   |
|                                                             | 2630 Display            | - |
|                                                             |                         | 1 |
| Note: You may select as many options as you want            |                         |   |
| Each display model that you select will increase your dowr  | nload time.             |   |
|                                                             |                         |   |

12. Die Willkommensseite lesen und auf Weiter klicken, um fortzufahren.

| John Deere GS Live Update S                                                                       | etup                                                        |                                                         | ×                         |
|---------------------------------------------------------------------------------------------------|-------------------------------------------------------------|---------------------------------------------------------|---------------------------|
| Welcome<br>Welcome to the installer for GS Liv                                                    | ve Update.                                                  |                                                         |                           |
| The GreenStar Live Update install<br>Update. GS Live Update will perio<br>Click Next to continue. | ler wizard will walk you thr<br>dically notify you of updat | ough the installation of G<br>es required for your Gree | iS Live<br>InStar System. |
|                                                                                                   | < Back                                                      | Next >                                                  | Cancel                    |

13. Die Software-Lizenzvereinbarung für LiveUpdate lesen, "Zustimmen" und Weiter auswählen, um fortzufahren.

| License Agreement                                                                                                    | y        |
|----------------------------------------------------------------------------------------------------|----------|
| Please read the following license agreement carefully.                                                                                                    | 3        |
| GREENSTAR UPDATE SOFTWARE LICENSE AGREEMENT                                                                                                    | *<br>(E) |
| IMPORTANT READ CAREFULLY: THIS SOFTWARE LICENSE AGREEMENT (THE<br>"AGREEMENT") IS A LEGAL AND ENFORCEABLE CONTRACT BETWEEN YOU<br>(EITHER AN INDIVIDUAL OR A SINGLE BUSINESS ENTITY) AND DEERE & COMPANY,<br>ACTING THROUGH ITS JOHN DEERE INTELLIGENT SOLUTIONS GROUP BUSINESS<br>("DEERE") AND GOVERNS YOUR USE OF THE GREENSTAR UPDATE SOFTWARE (THE<br>"SOFTWARE"), INCLUDING COMPUTER PROGRAMS AND, AS APPLICABLE,<br>ASSOCIATED MEDIA, AND THE PRINTED OR ONLINE DOCUMENTATION<br>("DOCUMENTATION"). DEERE IS WILLING TO LICENSE THE SOFTWARE TO YOU<br>(REFERENCED BELOW AS "YOU" OR "YOUR") ONLY ON THE CONDITION THAT YOU | ×        |
| <ul> <li>I agree to the terms of this license agreement</li> <li>I do not agree to the terms of this license agreement</li> </ul>                                                                                                    |          |
| (Page Next) Canad                                                                                                    |          |

14. Bestätigen, dass die Verknüpfung für "GS LiveUpdate erstellen" auf dem Desktop ausgewählt ist und auf Weiter klicken. LiveUpdate wird automatisch geöffnet.

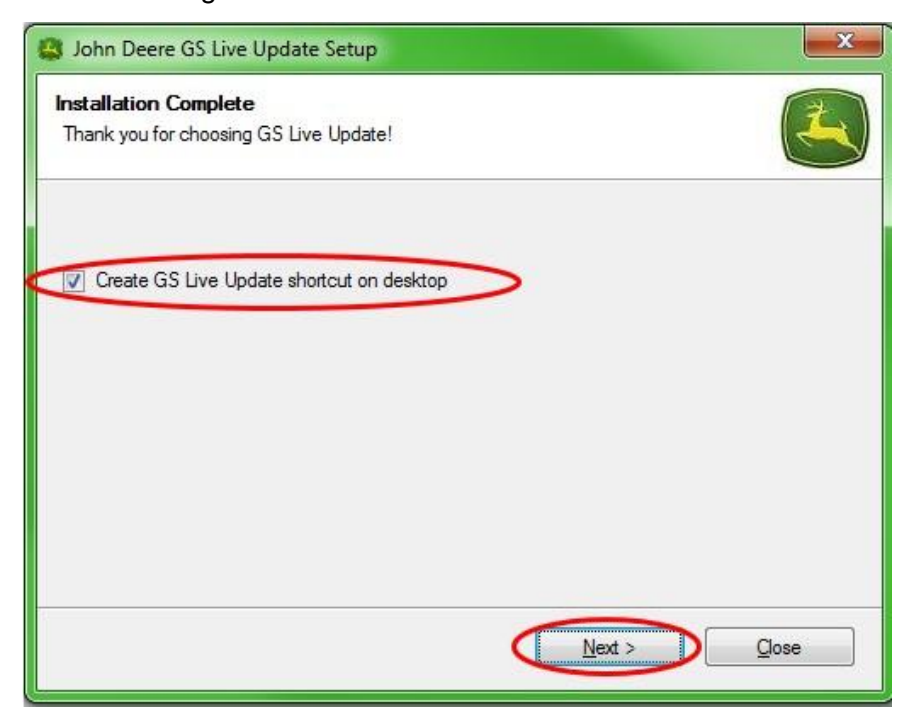

## Abschnitt B

# Kopieren von Aktualisierungsdateien an eine externe Speicherkarte

Speicherkarte bezieht sich auf eine CompactFlash-Karte oder USB-Speichereinheit, je nachdem, ob ein GreenStar™ 2 2100/2600- oder GreenStar™ 2 1800/GS3 2630-Display aktualisiert wird.

- 1. LiveUpdate öffnen, wenn es nicht bereits geöffnet ist.
- 2. Speicherkarte in den Computer einsetzen. Bestätigen, dass nur eine Speicherkarte eingesetzt ist.
- 3. **Info** auswählen, um festzustellen, welche Softwareversion für jedes Display in LiveUpdate enthalten ist.

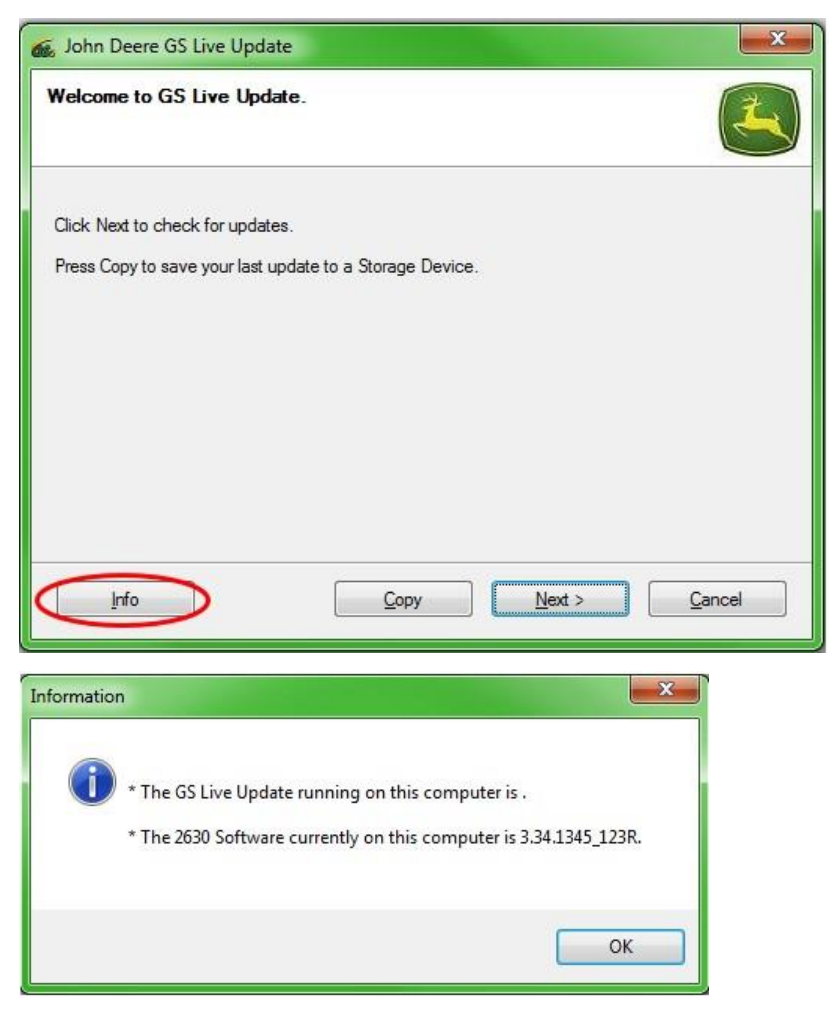

HINWEIS: Die in LiveUpdate enthaltene Version sollte höher als die derzeit auf dem Display installierte Version sein. Weitere Informationen bitte dem Abschnitt H, Schritte 1-5, entnehmen. 4. Weiter auswählen, um nach den neusten Aktualisierungen zu suchen.

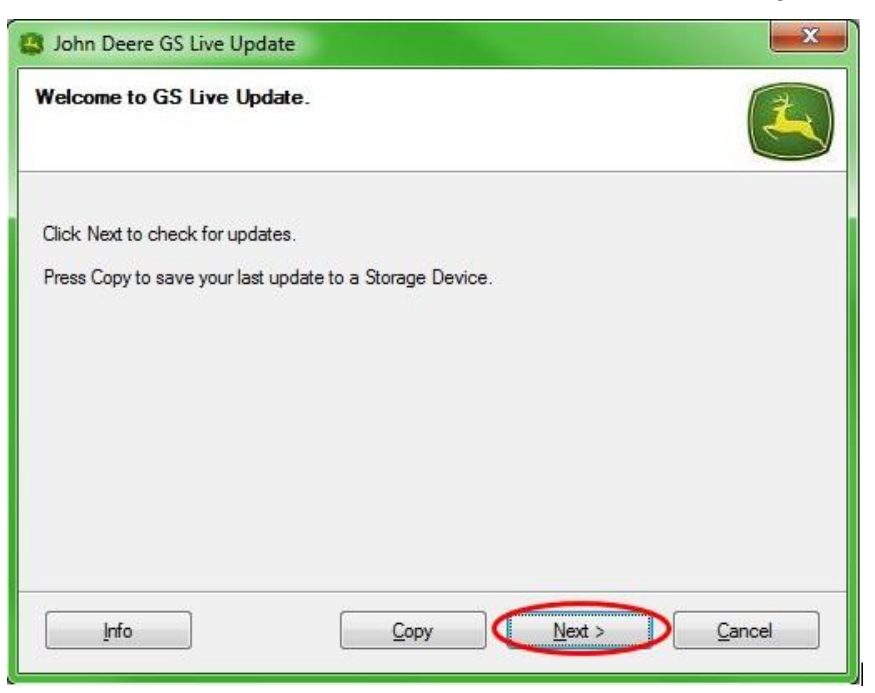

HINWEIS: Vor der Durchführung von Schritt 5 wird empfohlen, alle Aktualisierungsdateien von der Speicherkarte zu löschen. Anweisungen zu diesem Verfahren sind in Abschnitt G, Schritte 1-9, zu finden.

#### WICHTIG: Sämtliche Neuprogrammierungsdateien entfernen, bevor die neuen Aktualisierungsdateien auf der Speicherkarte oder USB-Speichereinheit installiert werden.

HINWEIS: Bei der erstmaligen Verwendung einer neuen Speicherkarte muss diese formatiert werden, bevor Aktualisierungsdateien auf ihr gespeichert werden. Weitere Anweisungen zu diesem Verfahren sind in Abschnitt F, Schritte 1-7, zu finden. 5. Kopieren auswählen, um die Aktualisierungsdateien von LiveUpdate an die Speicherkarte zu übertragen.

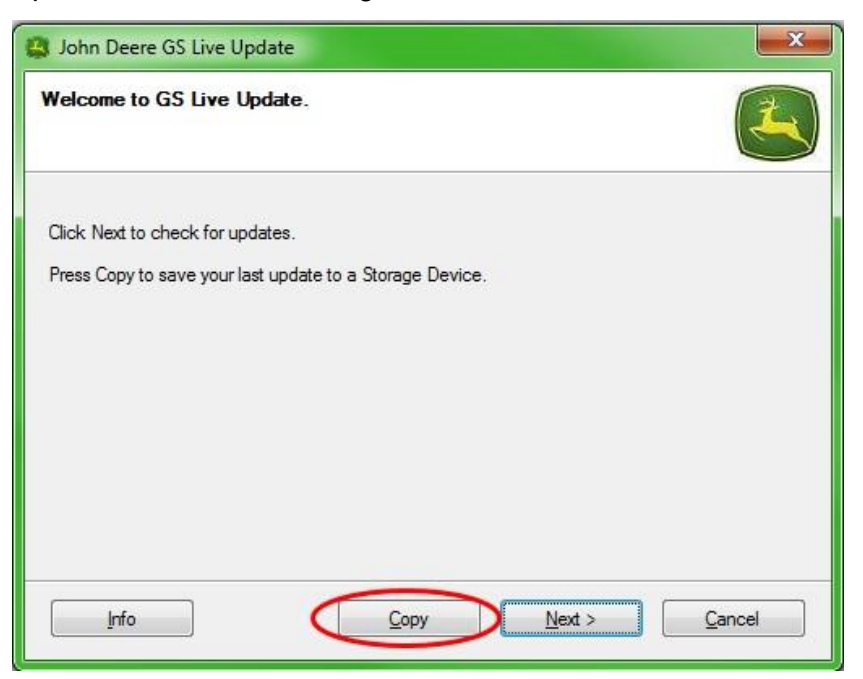

6. Das Displaymodell und den Laufwerksbuchstaben auswählen. Wenn die Speicherkarte nicht angezeigt wird, den Kartenleser oder den USB-Stick entfernen und in einen anderen USB-Anschluss einsetzen und anschließend Aktualisieren drücken, bis sie angezeigt wird. Auf Jetzt kopieren klicken, um die Aktualisierungen auf die Speicherkarte zu kopieren.

| 😫 John Deere GS Live Update                                                                                                    | x          |
|----------------------------------------------------------------------------------------------------|------------|
| Copy Software to storage device                                                                                                    |            |
| Select the display model and the letter of the storage device and click "Copy Now" to copy to storage device.<br>Note: If the appropriate drive letter is not in the dropdown list above, make sure the storage device is in the drive, and press Refresh. | )<br>evice |
| Select display model:                                                                                                    |            |
| 2630                                                                                                    | •          |
| Select drive letter:                                                                                                    |            |
| Removable Disk (D:)                                                                                                    | •          |
| Do not copy display software for two different display models onto the same storage media.                                                                                                    |            |

7. Nach Abschluss der Aktualisierung wird das folgende Fenster angezeigt. Auf Schließen klicken.

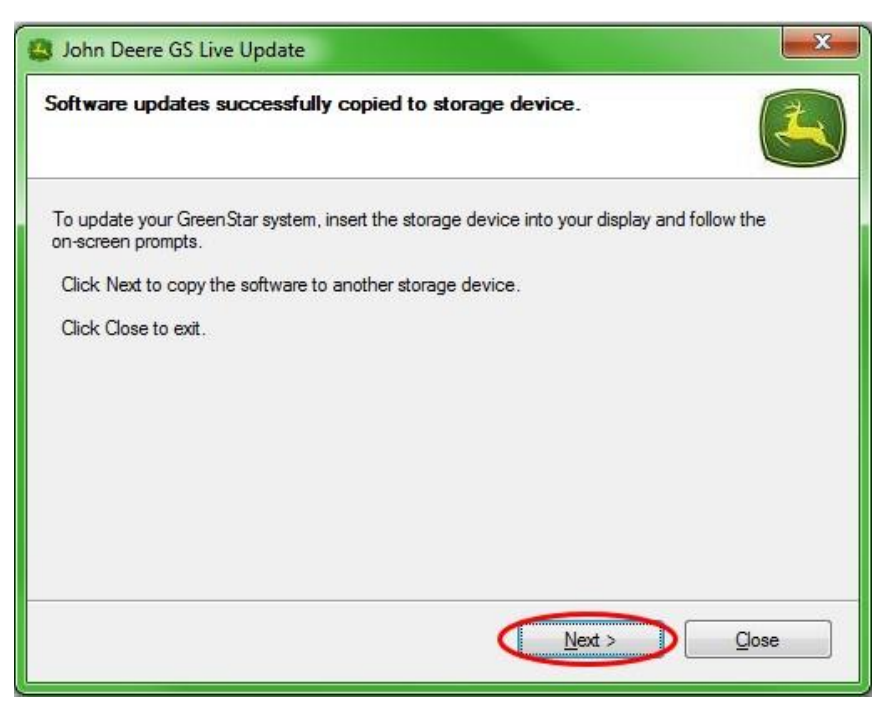

8. Die Speicherkarte aus dem Computer entfernen.

## Abschnitt C

### GreenStar™ 2 2100 und 2600 Displays

Während Softwareaktualisierungen kann das Display nicht verwendet werden. Aktualisieren des Displays und anderer Steuereinheiten kann 1 Stunde oder länger dauern.

WICHTIG: Während der Neuprogrammierung die geschaltete oder ungeschaltete Stromversorgung nicht abnehmen und die Flash-Karte nicht entfernen.

- 1. Die CompactFlash-Karte (bei AUSGESCHALTETEM System) in das Display einsetzen.
- 2. Den Zündschalter der Maschine einschalten, um das Display mit Strom zu versorgen.

HINWEIS: Das Display prüft die Softwareversion des Displays und der zutreffenden, an das System angeschlossenen Steuereinheiten und zeigt eine Auflistung der auf der Flash-Karte verfügbaren Aktualisierungen an. Falls diese Meldung nicht angezeigt wird, die Softwareaktualisierung nochmals herunterladen und auf die Flash-Karte kopieren.

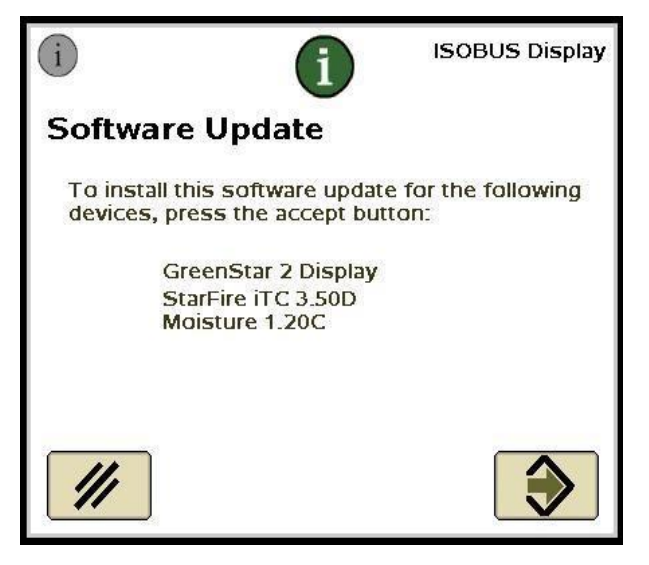

3. Abbrechen wählen, um die Aktualisierungen des Displays und der

Steuereinheiten manuell durchzuführen.

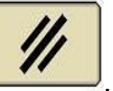

HINWEIS: Nicht Akzeptieren wählen, wenn eine Display-Aktualisierung läuft. Softwareaktualisierungen manuell mit folgenden Schritten ausführen.

4. Die Infoseite mittels des Menüs auswählen.

5. Softkey A drücken.

| Messa | ge Center - Reprogram Device        |                   |                   | 4 |                                                                                       |
|-------|-------------------------------------|-------------------|-------------------|---|---------------------------------------------------------------------------------------|
|       | System Bundle Version:              |                   | <b>i</b>          |   |                                                                                       |
|       | Component                           | Softv             | vare Version      |   | Ē                                                                                     |
|       | GreenStar Display 2600<br>updated// | V_2.8.10<br>Card: | )33<br>V_2.8.1033 |   | 10 Pape<br>20 Annual<br>24 Actuar<br>24 Actuar<br>24 Actuar<br>26 Actuar<br>20 Actuar |
|       | GPS Receiver                        | 2.70A<br>Card:    | 2.805             |   |                                                                                       |
|       | App Controller 1120                 | Card:             | 1.51V             |   |                                                                                       |
|       | AirCart Controller                  | Card:             | 0.11 <b>A</b>     |   |                                                                                       |
| ₽     | Steering Controller                 | Card:             | 1.13A             |   |                                                                                       |
|       | Reprogram                           |                   |                   |   | 11:49pm                                                                               |
|       |                                     |                   |                   |   |                                                                                       |

- 6. Das GreenStar™ Display auswählen und "E" (Gerät neu programmieren) auswählen.
- 7. Im Dropdownfeld neben Zu Version wechseln die gewünschte Softwareversion auswählen.

| Peprog                               | ram Device       |         |
|--------------------------------------|------------------|---------|
| GPS Receiver<br>Change to<br>version | Version<br>2.805 |         |
| E //                                 |                  |         |
|                                      |                  | <br>    |
|                                      |                  | 12:59am |
|                                      |                  |         |

- 8. Annehmen auswählen
- 9. Nach Abschluss der Aktualisierung wird der folgende Dialog angezeigt: *Die Aktualisierung wurde erfolgreich installiert.*
- 10. In diesem Abschnitt die Schritte 6 bis 9 wiederholen, um einzelne Steuereinheiten zu aktualisieren.

 $\checkmark$ 

## Abschnitt D

### GreenStar™ 2 1800 Display

Das Display prüft die Softwareversion des Displays und der zutreffenden, an das System angeschlossenen Steuereinheiten und zeigt eine Auflistung der auf der USB-Speichereinheit verfügbaren Aktualisierungen an. Wenn dieser Dialog nicht angezeigt wird, die Softwareaktualisierung nochmals herunterladen und auf die USB-Speichereinheit kopieren. Steuereinheit-Aktualisierungen (z. B. StarFire<sup>™</sup>-Empfänger) bleiben auf der USB-Speichereinheit und werden nicht im Display gespeichert.

## WICHTIG: Während der Neuprogrammierung die geschaltete oder ungeschaltete Stromversorgung nicht abnehmen und die USB-Speichereinheit nicht entfernen.

- 1. Die USB-Speichereinheit (bei EINGESCHALTETEM System) in das Display einsetzen.
- 2. Der Dialog USB erfasst wird angezeigt, wenn das Display die USB-Speichereinheit erkennt. Die Meldung lesen und annehmen.
- 3. Annehmen auswählen, um das Display und alle aufgelisteten Steuereinheiten zu aktualisieren.

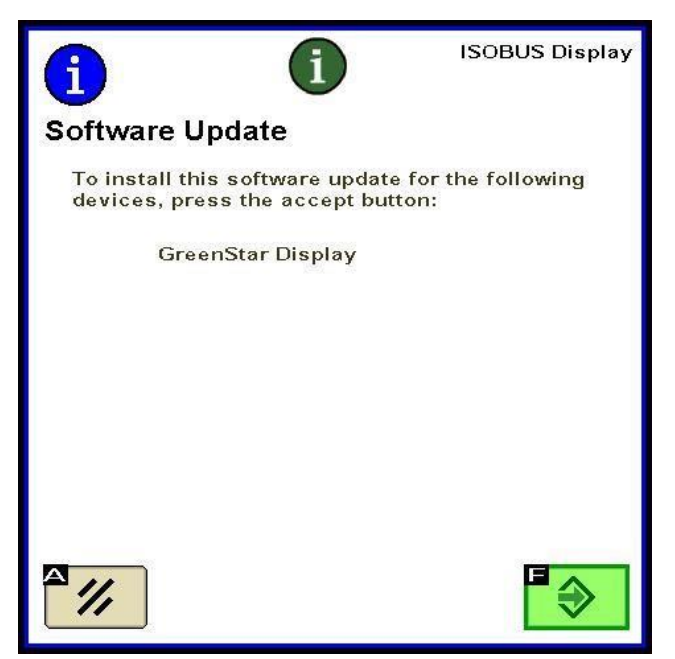

HINWEIS: Während Softwareaktualisierungen kann das Display nicht verwendet werden. Aktualisieren des Displays und anderer Steuereinheiten kann 1 Stunde oder länger dauern. 4. Während der Neuprogrammierung wird der folgende Dialog angezeigt. Das Display führt einen Neustart durch und setzt die Neuprogrammierung fort, nachdem dieser Dialog angenommen wurde.

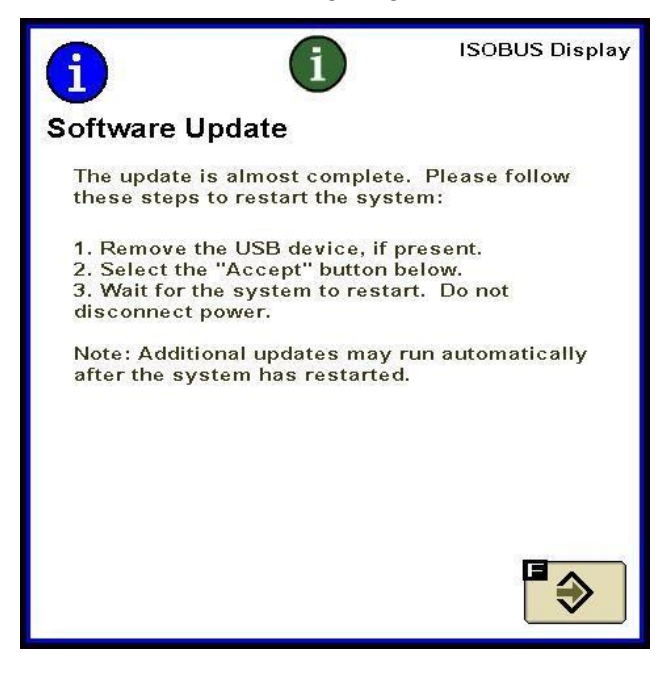

5. Nach Abschluss der Aktualisierung wird ein Dialog mit einem grünen Häkchen angezeigt.

## Abschnitt E

### GreenStar™ Display 2630 — Generation 3

Das Display prüft die Softwareversion des Displays und der zutreffenden, an das System angeschlossenen Steuereinheiten und zeigt eine Auflistung der auf der USB-Speichereinheit verfügbaren Aktualisierungen an. Wenn dieser Dialog nicht angezeigt wird, die Softwareaktualisierung nochmals herunterladen und auf die USB-Speichereinheit kopieren. Steuereinheit-Aktualisierungen (z. B. StarFire<sup>™</sup>-Empfänger) bleiben auf der USB-Speichereinheit und werden nicht im Display gespeichert.

## WICHTIG: Während der Neuprogrammierung die geschaltete oder ungeschaltete Stromversorgung nicht abnehmen und die USB-Speichereinheit nicht entfernen.

- 1. Die USB-Speichereinheit (bei EINGESCHALTETEM System) in das Display einsetzen.
- 2. Der Dialog USB erfasst wird angezeigt, wenn das Display die USB-Speichereinheit erkennt. Die Meldung lesen und annehmen.
- 3. Annehmen auswählen, um das Display und alle aufgelisteten Steuereinheiten zu aktualisieren.

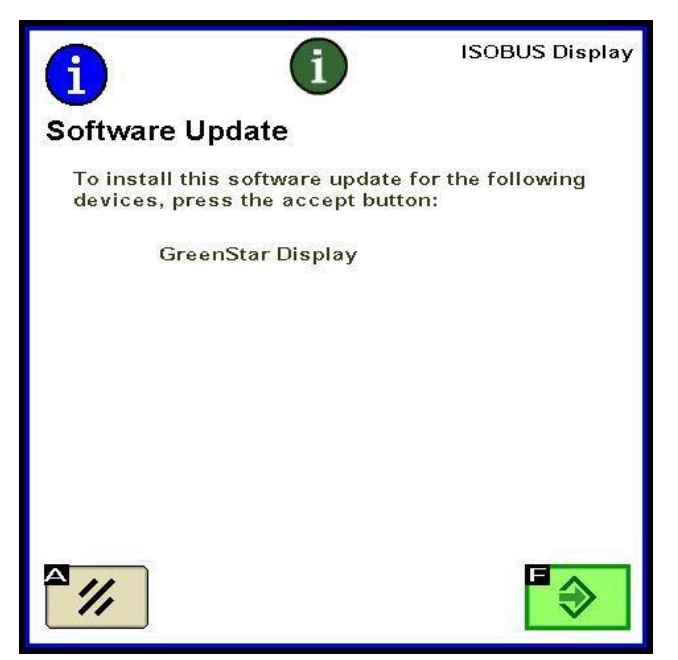

HINWEIS: Während Softwareaktualisierungen kann das Display nicht verwendet werden. Aktualisieren des Displays und anderer Steuereinheiten kann 1 Stunde oder länger dauern.

4. Nach Abschluss der Aktualisierung wird ein Dialog mit einem grünen Häkchen angezeigt.

## Abschnitt F

### Formatieren einer neuen CompactFlash-Karte oder USB-Speichereinheit

Das Display prüft die Softwareversion des Displays und der zutreffenden, an das System angeschlossenen Steuereinheiten und zeigt eine Auflistung der auf der USB-Speichereinheit verfügbaren Aktualisierungen an. Wenn dieser Dialog nicht angezeigt wird, muss geprüft werden, welche Softwareversion auf dem Display und auf der Speicherkarte vorhanden ist.

- 1. Zur Formatierung einer neuen Speicherkarte oder USB-Speichereinheit die Speicherkarte in den Computer einsetzen.
- 2. Auf dem Desktop das Symbol Dieser PC öffnen. Dies kann als Computer für Vistra® und Windows® 7 OS angezeigt werden.
- 3. Mit der rechten Maustaste auf den Buchstaben des Laufwerks klicken, in das die Speicherkarte eingesetzt ist.
- 4. Die Option Formatieren auswählen.

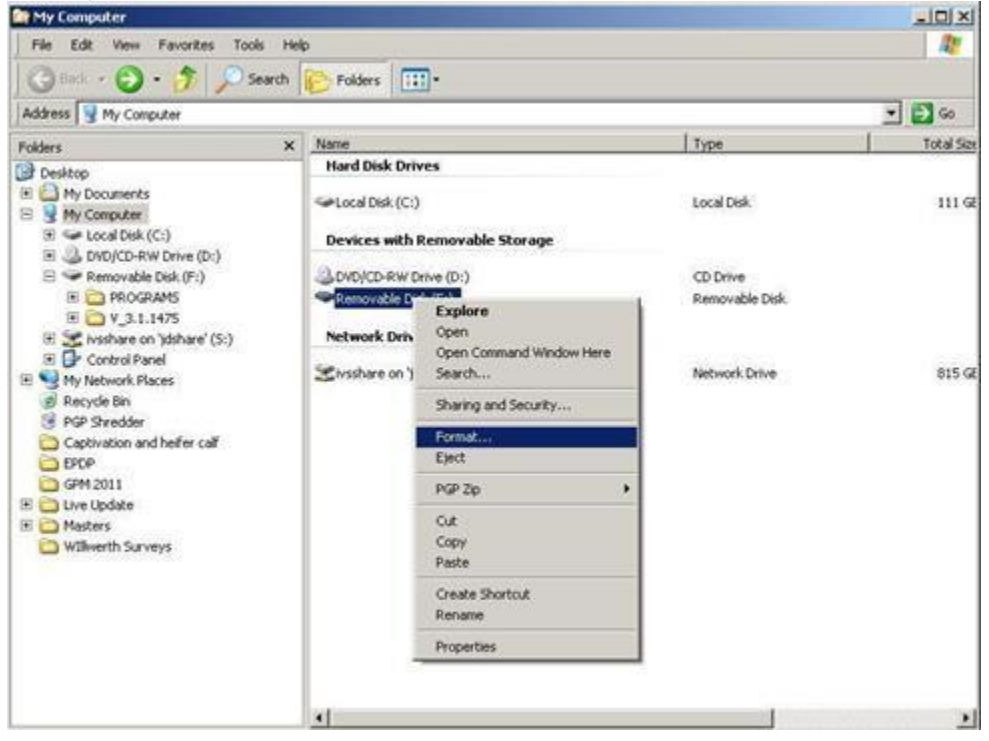

5. In der Popup-Anzeige das Dateisystem zu FAT32 ändern, das Kästchen neben Schnellformatierung markieren und Starten auswählen.

| Capacity:                              |                      |      |
|----------------------------------------|----------------------|------|
| 7.54 GB                                |                      |      |
| ile system                             |                      |      |
| FAT32 (Default)                        | )                    |      |
| llocation unit si                      | e                    |      |
| 4096 bytes                             |                      |      |
|                                        |                      |      |
|                                        |                      |      |
| Format options                         | -                    |      |
| Format options Quick Forma Create an N | 5-DOS startun d      | lisk |
| Format options Quick Forma Create an N | s-DOS startup d      | lisk |
| Format options Quick Forma Create an N | s-DOS startup d      | lisk |
| Format options Quick Forma Create an N | t<br>S-DOS startup d | lisk |

6. Die auf der nächsten Bildschirmanzeige eingeblendete Popup-Warnung lesen, **OK** auswählen.

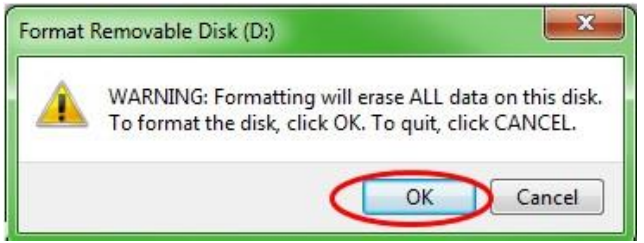

HINWEIS: Beim Formatieren einer Speicherkarte, die Daten enthält, werden die Daten während des Formatierungsvorgangs permanent gelöscht. Um den Verlust wichtiger Daten zu verhindern, alle Daten nach Apex<sup>™</sup> entladen oder eine Kopie des gesamten Inhalts der Speicherkarte an einer anderen Stelle sichern.

7. Den Dialog "Formatieren abgeschlossen" bestätigen.

## Abschnitt G

# Entfernen von Dateien von einer CompactFlash-Karte oder USB-Speichereinheit

- 1. Die Speicherkarte in den Computer einsetzen, um alte Softwaredateien von der Speicherkarte zu entfernen.
- 3. Das Laufwerk öffnen, in das die Speicherkarte eingesetzt ist.
- Mit der rechten Maustaste auf den Ordner klicken, dessen Name mit "V" beginnt, dem eine Reihe von Ziffern folgt. Die Option Löschen auswählen.
- 5. Mit der rechten Maustaste auf den Ordner **Programme** klicken und **Löschen** auswählen.
- 6. Mit der rechten Maustaste auf den Ordner **Schriftarten** klicken und **Löschen** auswählen.
- 7. Mit der rechten Maustaste auf **ManifestFile.sdm** klicken und **Löschen** auswählen.
- 8. Mit der rechten Maustaste auf **ManifestFile.crc** klicken und **Löschen** auswählen.
- 9. Mit der rechten Maustaste auf den Ordner **Flash-Dateien** klicken und **Löschen** auswählen.

Hinweis: Die Datei **ManifestFile.crc**, der Ordner **Flash-Dateien** und der Ordner **Schriftarten** sind nur bei bestimmten Displays aufgeführt.

## Abschnitt H

### Bestätigen der aktuellen Version der installierten Software

- 1. Um die derzeit auf einem GreenStar<sup>™</sup> Display installierte Softwareversion festzustellen, **Menü >> Display >> Diagnose >> Info** auswählen und auf die Anwendungssoftware-Build-Nummer Bezug nehmen.
- 2. Um die derzeit auf die Speicherkarte geladene Softwareversion festzustellen, die Speicherkarte in den Computer einsetzen.
- 3. Auf dem Desktop das Symbol **Dieser PC** öffnen. Dies kann als Computer für Vistra® und Windows® 7 OS angezeigt werden.
- 4. Das Laufwerk öffnen, in das die Speicherkarte eingesetzt ist.

| My Computer              |          | A DESCRIPTION OF TAXABLE PARTY.                                                                                                    |       |
|--------------------------|----------|----------------------------------------------------------------------------------------------------|-------|
| File Edit View Favorites | ols Help | 27                                                                                                    |       |
| Quel . O . J             | Ø:       | Search 🜔 Folders 🛄 -                                                                                                    |       |
| Address 🕞 My Computer    |          |                                                                                                    | • 🖸 👳 |
|                          |          | Name                                                                                                    |       |
| System Tasks             | *        | Hard Disk Drives                                                                                                    |       |
| View system information  |          | Service Data (C:)                                                                                                    |       |
| Add or remove programs   |          |                                                                                                    |       |
| Change a setting         |          | Devices with Removable Storage                                                                                                    |       |
|                          |          | CDVD/CD-RW Drive (D()                                                                                                    |       |
| Other Places             | *        | Removable Disk (F:)                                                                                                    |       |
| Ny Network Places        |          | Network Drives                                                                                                    |       |
| My Documents             |          | and the second second se |       |
| Control Panel            |          | Skyschare on Jdshare' (3:)                                                                                                    |       |
| Details                  | *        |                                                                                                    |       |
| My Computer              | - 107    |                                                                                                    |       |
| System Folder            |          |                                                                                                    |       |
|                          |          |                                                                                                    |       |
|                          |          |                                                                                                    |       |

 Auf der Seite sind mehrere Dateien/Ordner aufgelistet. Den vollständigen Namen des Ordners notieren, dessen Name mit "V" beginnt, dem eine Reihe von Ziffern folgt.

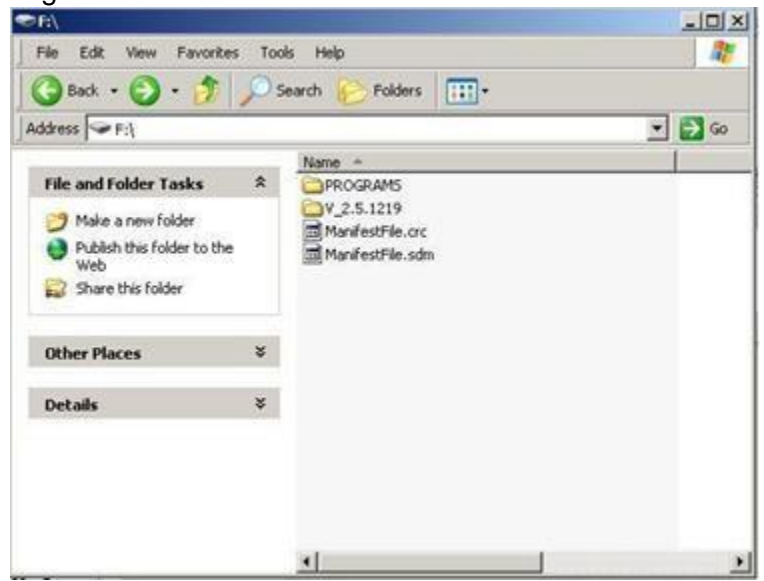

HINWEIS: Diese Nummer sollte mit der derzeit in LiveUpdate enthaltenen Version (siehe Abschnitt B, Schritt 3) übereinstimmen. Diese Nummer sollte außerdem höher als die derzeit auf dem Display installierte Version der Software sein. Siehe Abschnitt G, Schritt 1, für weitere Informationen.